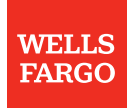

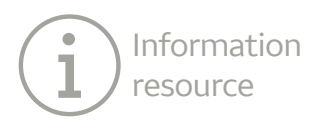

## Wells Fargo Credit Connect iPad bookmark instructions

The method of bookmarking a web page on the iPad is different from the way you do it on a computer. To bookmark the Wells Fargo Credit Connect paperless processing system, follow these steps:

- 1. Open the Safari browser located on the iPad home screen.
- 2. When the browser window opens, tap the bar at the top of the screen and input the Wells Fargo Credit Connect website: *wellsfargo.com/creditconnect*.
- 3. Tap the share icon (the one with the box and the arrow), in the upper right hand corner in the browser's main toolbar.

| 8:07 PM Wed Jan 2 | з<br>Ш | retailservices.wellsfargo.com/creditconnect                    |  |
|-------------------|--------|----------------------------------------------------------------|--|
|                   |        | WELLS FARGO                                                    |  |
|                   |        | Wells Fargo Credit Connect                                     |  |
|                   |        | Hello                                                          |  |
|                   |        |                                                                |  |
|                   |        | Please sign in<br>Enter Username                               |  |
|                   |        | Enter Password                                                 |  |
|                   |        |                                                                |  |
|                   |        | First Time Login?<br>Forgot Password?<br>Need Help Signing on? |  |
|                   |        | Sign On                                                        |  |
|                   |        |                                                                |  |
|                   |        |                                                                |  |
|                   |        |                                                                |  |

4. Select "Add to Home Screen" from the pop-up screen that opens.

|  | a retailservices.wellsfargo.com/creditconnect                  |
|--|----------------------------------------------------------------|
|  | WELLS FARGO                                                    |
|  | Wells Fargo Credit Conne                                       |
|  | Hello = = 🛄 🚥                                                  |
|  | Please sign in Add to Notes Reminders Save PDF More            |
|  | Enter Password Print Persuent Depth to Streen                  |
|  | First Time Login?<br>Forgot Password?<br>Need Help Signing on? |
|  | Sign On                                                        |
|  |                                                                |
|  |                                                                |
|  |                                                                |

5. View the title and full URL of the current page that you are bookmarking. The title text is editable. Rename to Wells Fargo Credit Connect, then select "Add".

| WELLS FARGO                                                                                 | Cancel Add to Home Screen Add                                                                                                    |
|---------------------------------------------------------------------------------------------|----------------------------------------------------------------------------------------------------|
| Wells Fargo Credit Connect                                                                  | Wells Fargo Bank, N.A. Tablet S<br>https://retailservices.wells<br>An icon will be added to your home screen so<br>you can quickly access this website. |
| Please sign in<br>Enter Username                                                            |                                                                                                    |
| Enter Password<br>First Time Login?<br>Forgot Password?<br>Need Help Signing on?<br>Sign On |                                                                                                    |
|                                                                                             |                                                                                                    |